# 画像変換サーバを利用したより詳細なアノテーションの記述とその応用 -既存の画像データベースとの連携を前提として-

More Detailed Description of Annotations and their Applications through the Image Conversion Server

岡本 隆明\*

# Resume:

筆者は、人文学の研究者自身が文字資料や絵画資料を簡単に整理・公開するために必要なコンピュ ータ環境について研究を行っている。文字資料・絵画資料を問わず、「どの資料のどこに何があるのか」 を研究者それぞれの視点で簡単に整理できるようになると便利であるが、言語による記述と資料画像 中の該当する領域とを関連付ける取り組みは意外にもそれほど進んでいない。本発表では画像の変換 機能をもつサーバを取り上げ、既にWeb上に公開されている画像データベースと組み合わせることで、 従来のシステムを大きく変更することなく、文字による記述とそれが示す画像中の一部分とを関連付 けたアノテーション記述を実現させる方法を示す。人文学研究においてデータの蓄積や公開は着実に 進んでいるが、その利用方法、たとえば蓄積されたデータをどのように閲覧するのか、既存のデータ をもとにして新たなデータを生み出すにはどうすればよいのか、といった点については、研究の世界 の外、一般的なコンピュータ環境に比べて立ち遅れている面があると考える。画像の変換という単純 な処理のみを行うサーバを、研究で利用されている画像データベースに連携させるだけで、新たな資 料の利用が可能となることを示し、この分野におけるコンピュータ利用にはなお広い可能性が存ずる ことを示す。

# 1. はじめに:「詳細なアノテーション」とは

人文学研究におけるコンピュータ環境は、外の 世界における一般的なコンピュータ環境に比較 して立ち遅れがちではないかと感じている。一般 的なコンピュータ環境の変化は大きくかつ急速 であり、資源や時間が必ずしも十分ではない人文 学研究者がその変化に常に対応していくことは 難しい。しかし、多くの人に利用してもらうため の工夫のひとつである画像の効果的な利用や、直 感的な操作が可能なインターフェイスなど便利 で優れた部分を人文学研究におけるコンピュー タ環境に取り入れるていくことは、研究の世界が 他から孤立しないためにも重要なことではない かと考える。本発表においては、言語のみを用い たより詳しく正確なアノテーションの記述を目 指すのではなく、言語情報と視覚情報とを組み合 わせた簡単かつわかりやすい記述を実現するた めの環境について論ずる。つまり、目で見てわか ることは画像に委ね、言葉と画像とを相互に補完 させることで記述に豊富な情報をもたせ、「詳細

なアノテーション」を実現させようとするもので ある。

#### 2. アノテーションの記述と画像との関連付け

言語情報と視覚情報とを組み合わせることに よる相互の補完は、紙媒体では文章に合わせて写 真の切り貼りを行うという方法や、コンピュータ 上では Word や PowerPoint などのアプリケーシ ョンを用いてテキストにあわせて画像を配置す る方法などでも実現できる。本発表では、web 上のリソースを用いて、より手軽にアノテーショ ンと画像との関連づけを行なっている。具体的に は、キーワード・分類・解説・備考など通常用い られる項目からなるアノテーション記述に (1)Web 上の画像名(=画像を特定しアクセスす るための URL) および、(2)領域情報(=その画 像中のどこに関するものかを示す座標)を付加す ることでテキストと画像とを結び付け、この画像 名・領域情報を画像変換サーバで処理して、画像 全体だけではなく、それについて記述された画像

\*おかもと たかあき(立命館大学グローバル COE プログラム「日本文化デジタル・ヒューマニティーズ拠点」 ポストドクトラルフェロー) 中の特定部分をいくつかの方法で表示できるようにする。これらテキストと画像の両方を表示することで言葉と画像とが相互に補完するアノテ ーションを実現する。

# 3. 画像変換サーバ

本サーバはMicrosoft 社のASP.NETを使用して 作成した Web アプリケーションであり、次のよう な流れで処理を行なう。

- (1) クライアントからの要求を解析し、どの画像
  を対象とするのか、どのような処理を行うの
  かを判定
- (2) web 上の画像を取得
- (3) その画像に処理を行い新しい画像を生成
- (4) 生成した画像をクライアントに送出。
- (5) メモリ上にある生成した画像を破棄

メモリ上の画像を破棄せず、サーバのディスク 上に保存しておき、再度の要求があったときには これを返すようにすればコンピュータの負担が 軽く、レスポンスも早いという利点がある。しか し、今回扱うアノテーションデータはメモのよう なものであって、作成・変更・削除など、頻繁に 変化する可能性がある。これと画像ファイルとの 一貫性を保たせるには複雑な管理が必要になる ため、要求に応じて画像を生成・送出し、その場 で破棄する方法を用いている。一連の処理のうち、 最も時間を要するのは Web 上の画像取得である。 こちらの画像はそれほど頻繁に変更されるもの ではないため、一度取得した画像はサーバ上にキ ャッシュしておき、同一の URL を持つ画像の要求 があったときにはネットワーク経由であらため て画像を取得するのではなく、このキャッシュし た画像を利用している。上記(3)の過程で生成さ れる画像は、現段階では次のような種類となって いる。

- (a) 元画像全体のサムネイル化(4. 図2)
- (b) 指定部分のみをクロップ(図8)
- (c) クロップした部分画像をサムネイル化(図5)
- (d) 一定の大きさに収まるように元画像をリサ イズ(図3,4,6)
- (e) 指定部分を線で囲む処理(図6,7)

 立命館大学アート・リサーチセンターの研究 者用浮世絵データベースにおける実装

アート・リサーチセンターでは一般向けの浮世 絵データベース以外にも、認証を必要とする研究 者用の浮世絵データベースを設置し、より多くの 画像を限定された範囲に公開している。この研究 者向け画像データベースには、既にユーザーメモ 機能が備えられており、キーワードなどの記述が 可能となっていた。また、その検索結果を表示す る際には記述に対応する元画像のサムネイルも あわせて表示されるようになっていた。これに画 像変換サーバを連携させて機能を拡張させた事 例を示す。

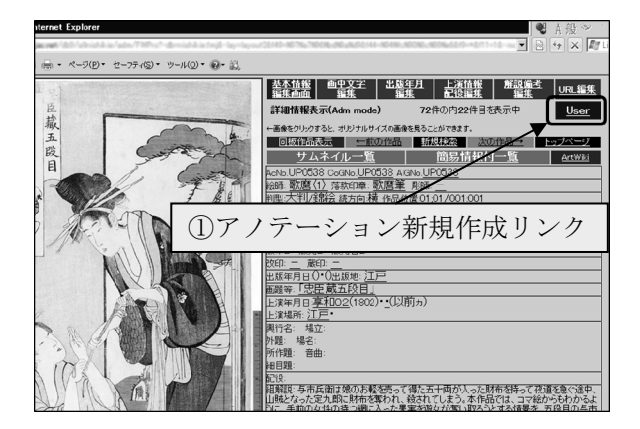

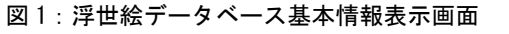

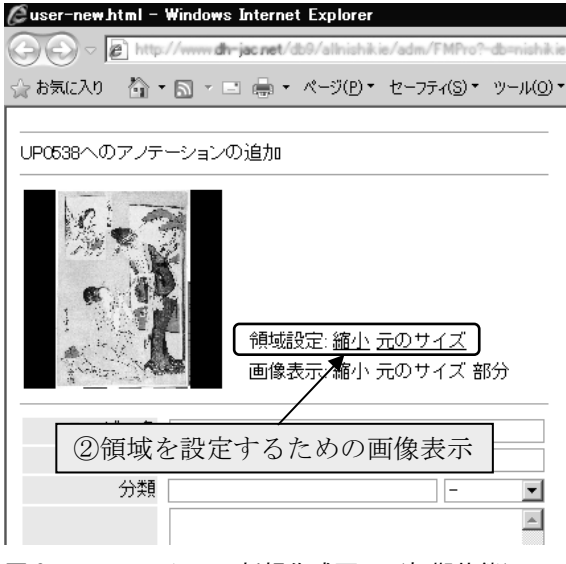

図2:アノテーション新規作成画面(初期状態)

図 1 が浮世絵データベースの基本情報表示画 面であり、アノテーション記述を行なうページへ のリンク①をクリックすると新しいウィンドウ にアノテーション新規作成画面が表示される。図 2がそれで、未入力状態の画面である。まだ領域 が設定されていないためサムネイルには画像全 体が表示されており、本来ハイパーリンクである 「画像表示」の右側「縮小」「元のサイズ」「部分」

は無効となっている。なお、このサムネイルは画 像変換サーバが動的に作成したものである。②は マウス操作で簡単に領域を設定することができ る画面を表示するためのリンクであり、これをク リックすると画面上に画像が表示される(図 3)。

これははインラインフレームを使用して図 2 のアノテーション新規作成画面のページ内に新 しく別のページを表示し、これを最前面に配置し たものである。

領域設定画面上でマウスドラッグをすると半 透明のマスクが表示されるが(図 4)、これがア ノテーション記述と関連づける領域である。ドラ ッグ後、マウスのボタンを開放したタイミングで、 この領域に関する情報は背後に隠れているアノ テーション新規作成ページに渡される。このペー ジは画像変換サーバにサムネイル画像作成の要 求を送信し、戻ってきた画像でサムネイルを更新 している。

図4の半透明のマスクの右下にある「選択」を クリックすると領域の設定操作を終了し、その画 面が消えて、アノテーション新規作成画面が再度 現れる(図5)。この段階で既にサムネイル画像 が変更されているとともに、図2の段階では無効 であった画像表示のためのハイパーリンクが作 成されている。

図6は、図5⑤の「縮小」を選択したものであ る。元画像は1880px×2660pxのサイズである が、が縮小処理により1200px×800pxの領域に おさまるようにリサイズするため545px× 800pxで表示されている(なお、図3、図4も同 様)。この枠線はhtmlを使用して画像の上に線 を重ねて表示しているのではなく、画像変換サー バで画像中に描画したものであって、画像のコピ ーや変更を行ってもこの領域のマークはのこる という利点があり、領域のマーク付画像を他のソ フトウェアで簡単に扱うことができる。 図7は、⑤の「元のサイズ」を選択したもので、 画像内に領域を示す枠線を描画したものである 点では図6と同様であるが、縮小されていない点 が異なる。

図8は、⑤の「部分」を選択したもので、元画 像からアノテーション領域のみを切り出した画 像を表示されている。

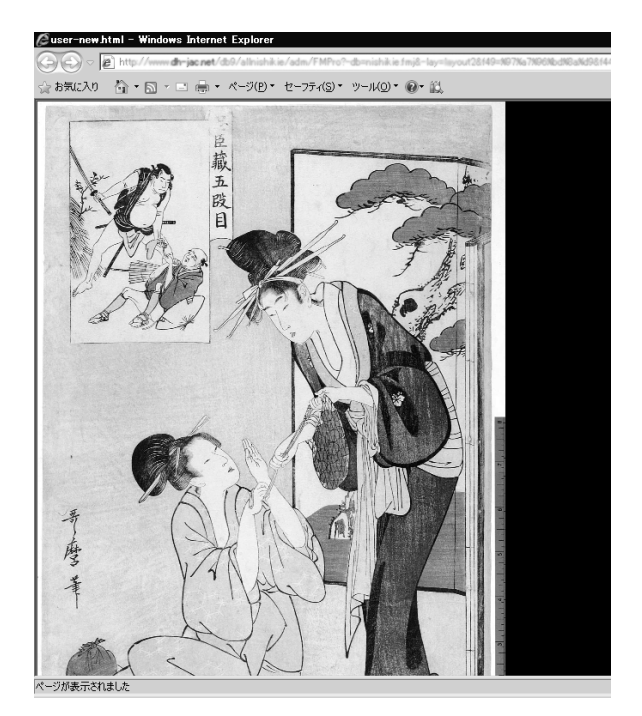

図 3: 領域設定画面(1)

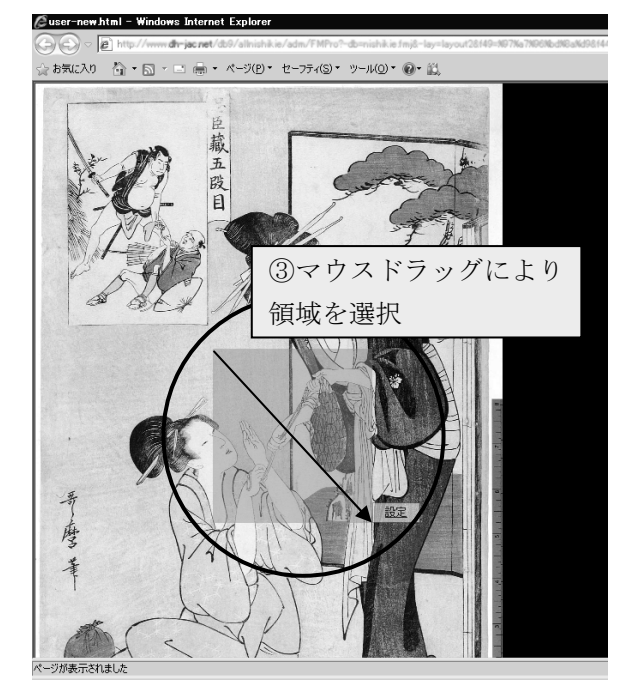

図4:領域設定画面(2)

#### ⑥画像変換サーバを利用したより詳細なアノテーションの記述とその応用

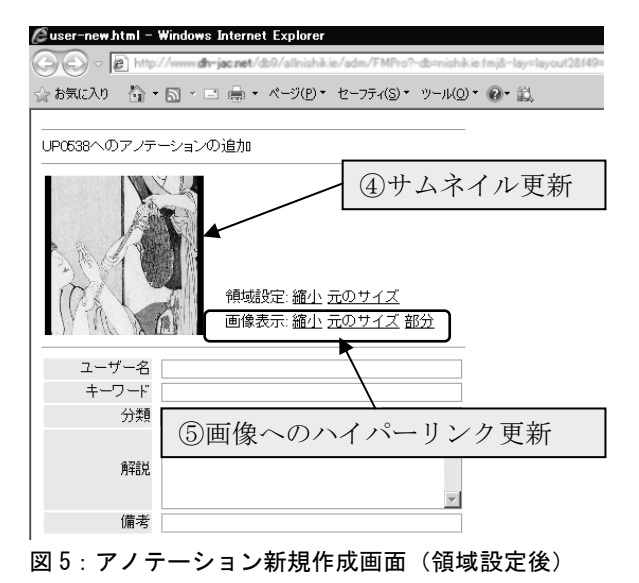

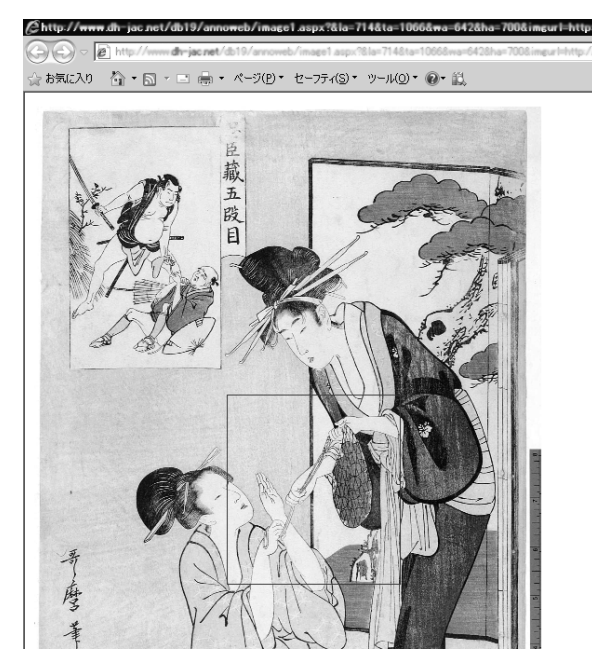

図6:アノテーション領域に枠線を付した画像(1)

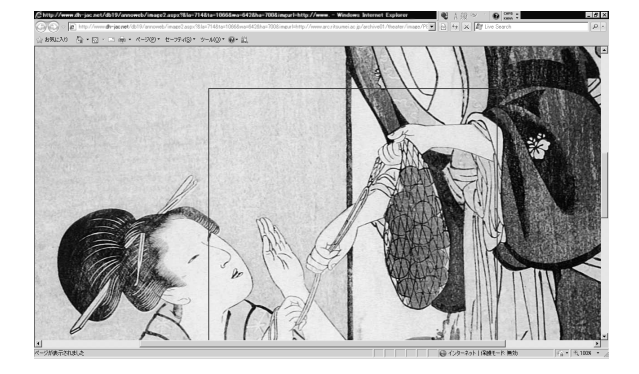

図7:アノテーション領域に枠線を付した画像(2)

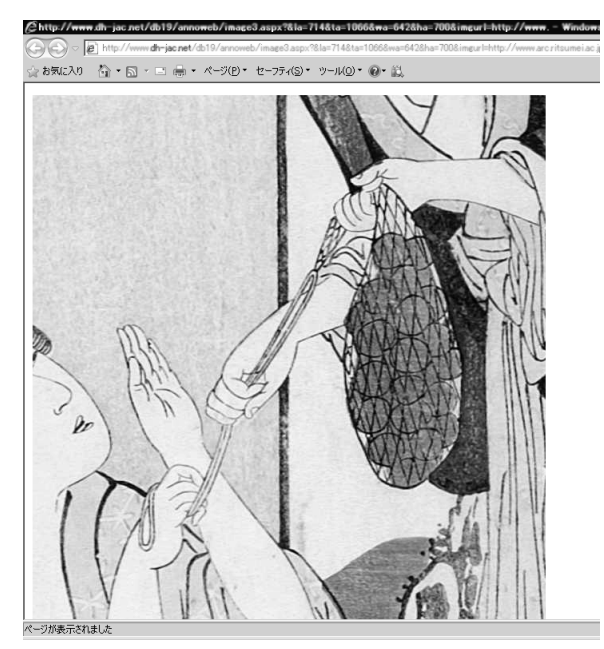

図8:アノテーション領域をクロップした画像

# 5. おわりに

テキストで記述される様々な事項と画像内の 所定領域とを組み合わせることにより、人文学研 究者にとってより便利でわかりやすい資料利用 環境を実現させるための方法として、画像変換サ ーバを構築し、既存の画像データベースと連携さ せる手法を示した。画像変換サーバは要求のあっ た画像をネットワーク経由で取得して、リサイズ、 クロップ、枠線描画などを行った上で新しい画像 を送り出すという単純な処理のみを行なう。それ ゆえに汎用性に優れており、一台設置しておくと このサービスをもとに様々なアプリケーション を構築することが可能となる。たとえば、浮世絵 の版元印など、対象を限定してアノテーションを 付与することで、元のデータベースとは異なる新 たな画像データベースを派生させることが可能 である。